#### Styczeń 2012

40. Do krzyża wyboru, który pojawia się kiedy wybiera się węzły lub elementy, dodano ramkę o wielkości określonej w konfiguracji programu. Umieszczenie wybieranego punktu wewnątrz ramki zapewnia jego wybór.

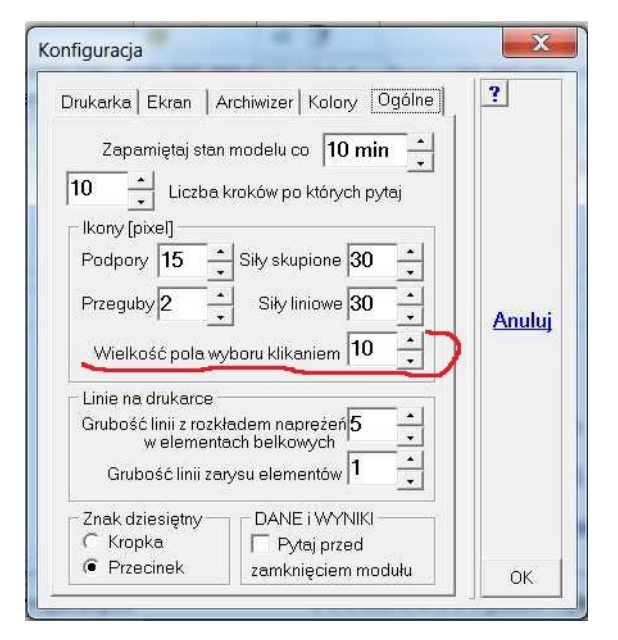

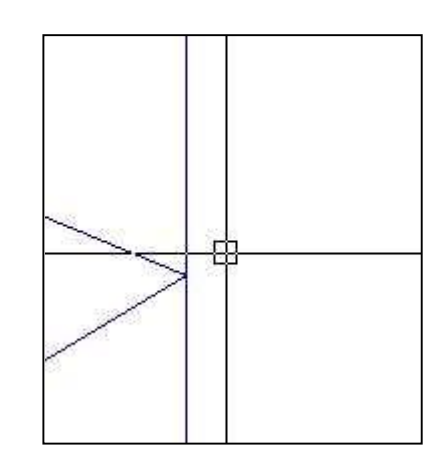

| Opis 🗌                  |               | ?      |
|-------------------------|---------------|--------|
| Podparcie<br>w kierunku | Sztywność     |        |
| 🔽 osi Z                 | 10 kN/mm/mb 💌 | Anului |
| Utwierdzer<br>wokół     | nie Sztywność |        |
| 🗌 osi X                 | 10 kNm/*/mb 💌 |        |
| 🗆 osi Y                 | 10 kNm/*/mb 💌 |        |
|                         |               |        |

41. Wprowadzono podatne podpory liniowe. Mają one takie same cechy jak podpora typu Ściana, ale można je wprowadzić w każdym typie zadania. Po włączeniu "Podpora liniowa" sztywności będą podawane na metr bieżący. Takie podpory będą zadawane tylko odcinkiem, linią łamaną lub łukiem.

#### Marzec 2012

42. Przekroje zespolone. Charakterystyki takich przekrojów są obliczane w module Mombez. W module Wyniki obliczane są naprężenia dla takich przekrojów. Przygotowano osobny materiał z szerszym omówieniem takich przekrojów.

43. Wprowadzono opcję sterującą kreskowaniem pól ze zbrojeniem niezbędnym. Opcja ta pojawi się tylko wtedy, kiedy zostaje włączone pokazywanie zbrojenia w formie liczbowej. Ustawienie tej opcji jest pamiętane w ogólnej konfiguracji ABC i raz ustawione będzie działało we wszystkich zadaniach.

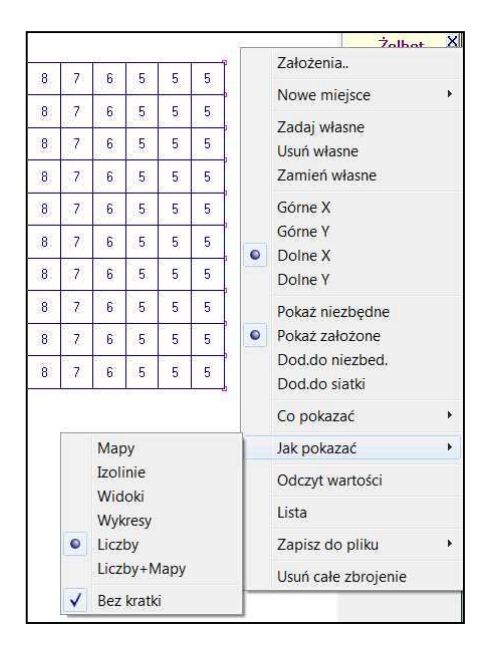

#### Kwiecień 2012

44. W zadaniach nieliniowych, tworzonych w module Wyniki, można wprowadzić wiele schematów obciążenia. Dotyczy to zarówno zadań wywoływanych przyciskiem Nieliniowe jak i zadań, w których są obliczane ugięcia płyt zarysowanych. W jednym i drugim przypadku okno wygląda tak:

| Typ obliczeń                                                                                                    | Wybierz wariant(y) do obliczeń                                                                                                    | 9      |
|----------------------------------------------------------------------------------------------------|----------------------------------------------------------------------------------------------------|--------|
| <ul> <li>Ugięcia zarysowanej płyty</li> <li>Iteracje</li> <li>Maksymalna liczba iteracji</li> <li>Dokładność rozwiązania</li> <li>Opis zadania</li> </ul> | <ul> <li>1.Ciężar własny</li> <li>2.Ciągłe (-10 kPa)</li> <li>3.Ciągłe (-10 kPa)</li> <li>✓ 4/1.Ugięcia długotrwałe</li> <li>✓ 5/2.Ugięcia całkowite</li> <li>6/3.Dodatkowy 1 + 2</li> <li>7/4.Dodatkowy 1+ 3</li> </ul> | Anuluj |
| Płyta (ugięcia zarysowanej płyty                                                                                                    | Dla wariantów bazowych (3)                                                                                                    |        |
| Nazwa zadania <u>Przeglądaj</u>                                                                                                    | C Obliczeniowe Charakterystyczne                                                                                                    |        |
| c:\ABC6\aau                                                                                                    | Lista mnożników                                                                                                    | ок     |

W przypadku płyt wywołanie ugięć zarysowanej płyty musi być poprzedzone analizą zarysowania. Jeśli etap ten zostanie pominięty, to program poprosi o wprowadzenie danych do zarysowania.

## Maj 2012

45. Masy wg przekrojów.

Jeśli pokazywany jest cały model prętowy to wywołując opcje: Pokaż - Różne - Masa i pole otrzymuje się okno z danymi ciężarowymi i powierzchniami modelu. W modelu mieszanym, powłokowo-prętowym trzeba wcześniej wybrać opcję: Fragment - Tylko Belki. Klikając w przycisk Lista mas przekrojów można otrzymać zestawienie mas wg przekrojów.

|                      |    | Masy | wg przekrojów |               |
|----------------------|----|------|---------------|---------------|
| dal                  | XX | Nr   | masa[ton]     | 2             |
| del                  |    | 1    | 0,1405        | 1             |
|                      | 2  | 2    | 0,2284        | 26            |
| iężar: 35,49 kN      |    | 3    | 0,5975        |               |
| Aasa' 3 618 t        |    | 4    | 0,3293        |               |
| Mu3u. 0,010 t        |    | 5    | 0,2511        |               |
|                      |    | 6    | 0,3112        |               |
| ole belek: 86 21 m^2 |    | 7    | 0,7118        |               |
|                      |    | 8    | 0,3782        | Druku         |
|                      |    | 9    | 0,1373        | Druku         |
|                      |    | 10   | 0,1612        | Zapisz        |
| Lista mas przekrojów |    | 11   | 0,371         | Schowe        |
|                      |    |      |               | <u>Schowe</u> |
| $\sim$               |    |      |               | OK            |

Jeśli w menu Fragment włączy się pokazywanie fragmentu dla jednego przekroju to wtedy w oknie z danymi ciężarowymi i powierzchniami modelu pokazują się dane tylko dla fragmentu z wybranym przekrojem. W oknie pokażą się przyciski: <u>Następny</u>, <u>Poprzedni</u>, pozwalające zmieniać numery przekrojów.

| 2.R 100 mmx50x5                    | ×  |                            |
|------------------------------------|----|----------------------------|
| Ciężar: 2,241 kN<br>Masa: 228,4 kg | ?  | XY XZ YZ<br>Osie           |
| Pole belek: 6,357 m~2              |    | 100 mmx50x<br>1:1 Powiększ |
| Następny Poprzedni                 | ОК | Zamknij                    |

## Lipiec 2012

46. Obciążenie Warstwa w ABC Tarczy.

W zadaniach typu Tarcza można deklarować obciążenie typu Warstwa. Po wybraniu tej opcji pojawi się okno w którym można wprowadzić słowny opis obciążenia, zadać wartość w kPa i zadeklarować kierunek działa. Obciążenie typu warstwa nie musi działać w kierunku grawitacji.

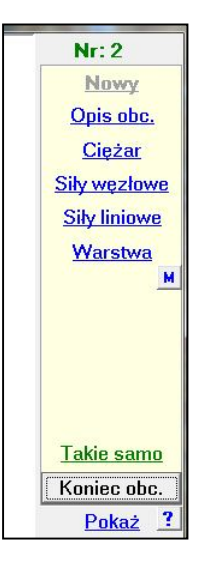

# Sierpień 2012

47. Powiększenie zależne od kierunku kręcenia rolką myszy.

Na zakładce Ekran planszy Konfiguracji ABC wstawiono przełącznik zmieniający zależność powiększenie/pomniejszenie od kierunku kręcenia rolką myszy. W ten sposób można ujednolicić sposób reakcji wszystkich używanych programów na kierunek kręcenia rolką.

| Drukarka Ekran | Archiwizer Kolory | Ogólne     | ? |
|----------------|-------------------|------------|---|
| - Kolor tła    | Kolor I           | krzyża — 🗌 |   |
| • C            | <b>•</b> 1        | C 5        |   |
| C              | C 2               | C 6        |   |
| C              | C 3               | C 7        |   |
| C C            | C 4               | C 8        |   |
| Podkład CAD    |                   |            |   |
| (              |                   |            |   |